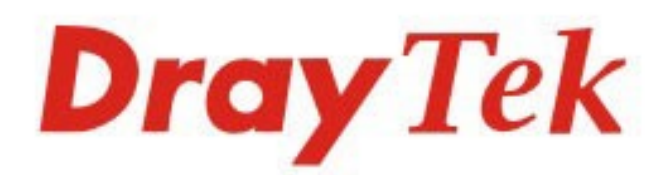

# VigorAP 903

### 802.11ac Access Point

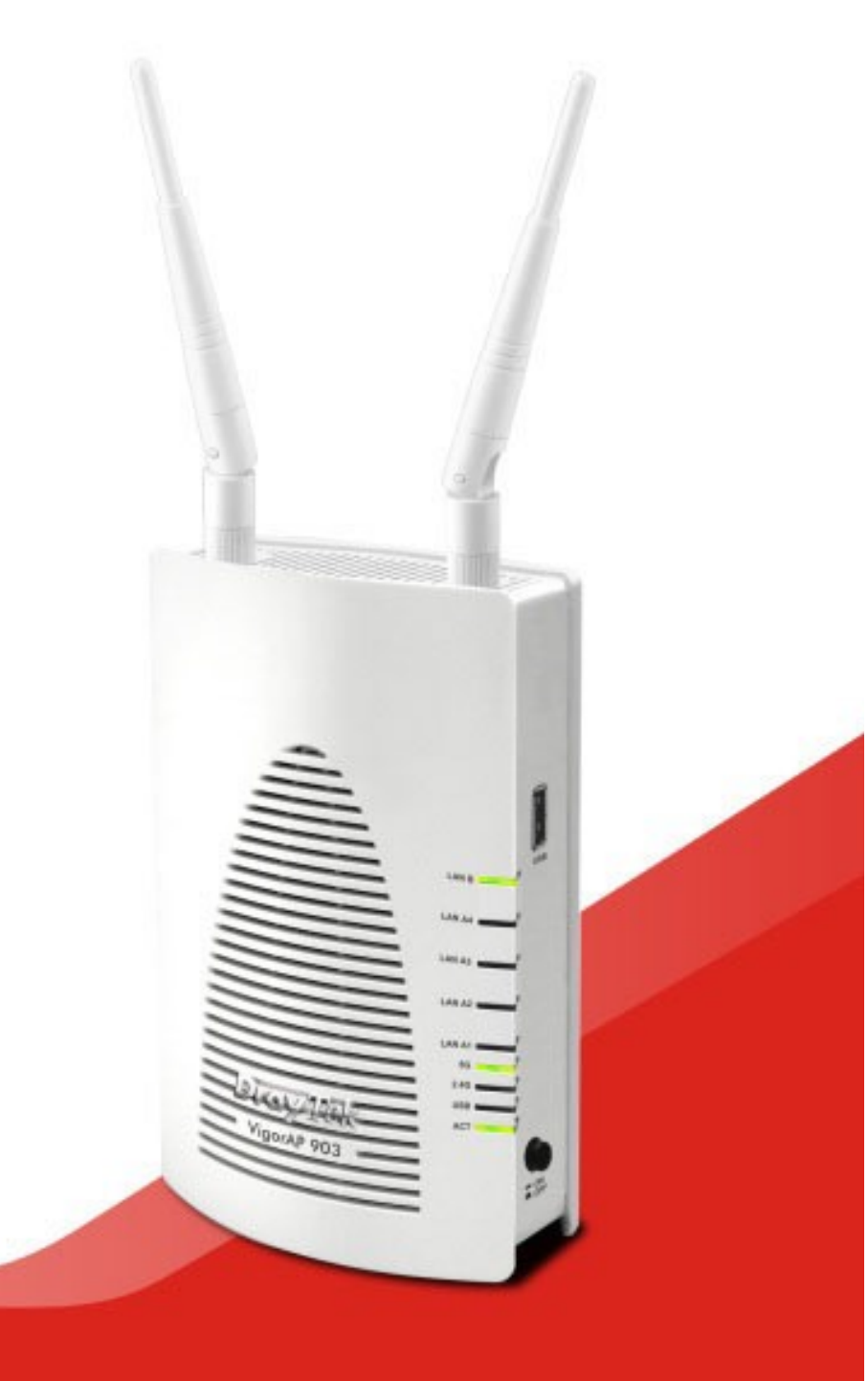

### QUICK START GUIDE

## VigorAP 903 802.11ac Access Point Schnellstart-Anleitung

Version: 1.2 Firmware-Version: V1.3.5

(Für zukünftige Aktualisierungen besuchen Sie bitte die DrayTek-Webseite) Datum: 06. April 2020

### Informationen zu den Eigentumsrechten (IPR)

| Urheberrechte | © Alle Rechte vorbehalten. Diese Publikation enthält Informationen, die<br>urheberrechtlich geschützt sind. Kein Teil darf ohne schriftliche Genehmi-<br>gung der Urheberrechtsinhaber reproduziert, übertragen, transkribiert, in<br>einem Datenerfassungssystem gespeichert oder in eine beliebige Sprache<br>übersetzt werden.                                                                                                    |
|---------------|----------------------------------------------------------------------------------------------------|
| Markenzeichen | <ul> <li>Die folgenden Marken werden in diesem Dokument verwendet:</li> <li>Microsoft ist ein eingetragenes Warenzeichen der Microsoft Corp.</li> <li>Windows, Windows 95, 98, Me, NT, 2000, XP, Vista, 7, 8 und Explorer sind Warenzeichen der Microsoft Corp.</li> <li>Apple und Mac OS sind eingetragene Marken von Apple Inc.</li> <li>Andere Produkte können Marken oder eingetragene Marken der jeweiligen Hersteller sein.</li> </ul> |

### Sicherheitshinweise und Genehmigung

| örtlichen Vorschriften zur Erhaltung der Umwelt. |
|--------------------------------------------------|
|--------------------------------------------------|

Garantie Wir garantieren dem ursprünglichen Endbenutzer (Käufer), dass das Gerät für einen Zeitraum von 2 Jahren ab Kaufdatum vom Händler frei von Verarbeitungs- oder Materialfehlern ist. Bitte bewahren Sie Ihre Kaufquittung an einem sicheren Ort auf, da sie als Nachweis des Kaufdatums dient. Sollte das Produkt während der Garantiezeit und nach dem Kaufnachweis Anzeichen von Fehlern aufgrund von Herstellungs- und/oder Materialfehlern aufweisen, werden wir nach unserem Ermessen die fehlerhaften Produkte oder Komponenten reparieren oder ersetzen, ohne Kosten für Teile oder Arbeitsaufwand, in welchem Umfang wir es für notwendig erachten, um das Produkt in einen ordnungsgemäßen Betriebszustand zu versetzen. Jeder Ersatz besteht aus einem neuen oder wiederaufbereiteten, funktionell gleichwertigen Produkt von gleichem Wert und wird ausschließlich nach unserem Ermessen angeboten. Diese Garantie gilt nicht, wenn das Produkt modifiziert, missbraucht, manipuliert, durch höhere Gewalt beschädigt oder anormalen Arbeitsbedingungen ausgesetzt wird. Die Garantie gilt nicht für die gebündelte oder lizenzierte Software anderer Anbieter. Defekte, die die Nutzbarkeit des Produkts nicht wesentlich beeinträchtigen, werden von der Garantie nicht abgedeckt. Wir behalten uns das Recht vor, das Handbuch und die Online-Dokumentation zu überarbeiten und von Zeit zu Zeit inhaltliche Änderungen vorzunehmen, ohne verpflichtet zu sein, eine Person über eine solche Überarbeitung oder Änderung zu informieren.

## **CE** Konformitätserklärung

Hiermit erklärt die DrayTek Corporation, dass die Geräte des Typs VigorAP 903 mit der Richtlinie 2014/53/EU übereinstimmen.

Der vollständige Text der EU-Konformitätserklärung ist unter der folgenden Internetadresse verfügbar:

http://www.draytek.com.tw/ftp/VigorAP 903/Dokument/CE/

| Hersteller: | DrayTek Corp.<br>Nr. 26 Eu Shing Road, HuKou Township, HsinChu Industrial Park, Hsin-Chu County. |
|-------------|--------------------------------------------------------------------------------------------------|
| AUUI 035.   | Taiwan 303                                                                                       |
| Produkt:    | VigorAP 903                                                                                      |

Frequenzinformationen für den Bereich Europa:

| 2.4G-WLAN  | 2412MHz - 2472 MHz, max. TX power: 19.98dBm *1                                                                                                    |
|------------|----------------------------------------------------------------------------------------------------|
| 5G-WLAN    | 5160MHz - 5340 MHz, max. TX-Leistung: 22 dBm ; *2<br>5480MHz - 5720 MHz, max. TX-Leistung: 27,13 dBm                                                                                                    |
| <b>8</b> / | Anforderungen in AT/BE/BG/CZ/DZ/DK/EE/FR/DE/IS/IE/IT/EL/ES/ CY /<br>LV / LI / LT/ LU/ HU / MT/ NL/NO/PL/PT/RO/SI/SK/TR/FI/SE/CH/ UK/<br>HR. 5150MHz~5350MHz ist nur für den Gebrauch in Innenräumen geeig-<br>net. |

(\*1: für das 2.4G-WLAN-Modell; \*2: für das 5G-WLAN-Modell)

Dieses Produkt ist für ein 2,4 GHz und 5 GHz WLAN-Netzwerk in der gesamten EG-Region ausgelegt.

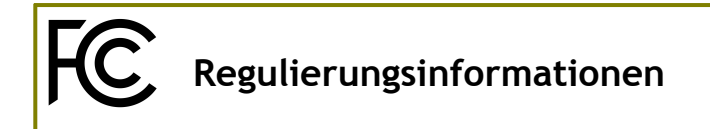

#### FCC Interferenzerklärung

Dieses Gerät wurde getestet und entspricht den Grenzwerten für ein digitales Gerät der Klasse B gemäß Teil 15 der FCC-Vorschriften. Diese Grenzwerte sind so ausgelegt, dass sie einen angemessenen Schutz gegen schädliche Störungen in einer Wohnanlage bieten. Dieses Gerät erzeugt und verwendet Hochfrequenzenergie und kann diese ausstrahlen. Wenn es nicht gemäß den Anweisungen installiert und verwendet wird, kann es schädliche Störungen im Funkverkehr verursachen. Es gibt jedoch keine Garantie, dass in einer bestimmten Installation keine Störungen auftreten. Wenn dieses Gerät schädliche Störungen des Radio- oder Fernsehempfangs verursacht, was durch Aus- und Einschalten des Geräts festgestellt werden kann, wird dem Benutzer empfohlen, zu versuchen, die Störungen durch eine der folgenden Maßnahmen zu beheben:

- Richten Sie die Empfangsantenne neu aus oder verlagern Sie sie.
- Erhöhen Sie den Abstand zwischen Gerät und Empfänger.
- Schließen Sie das Gerät an eine Steckdose eines anderen Stromkreises an, als der Empfänger angeschlossen ist.
- Wenden Sie sich an den Händler oder an einen erfahrenen Radio-/Fernsehtechniker, um Hilfe zu erhalten.

Dieses Gerät entspricht Teil 15 der FCC-Vorschriften. Der Betrieb unterliegt den folgenden beiden Bedingungen:

(1) Dieses Gerät darf keine schädlichen Störungen verursachen, und

(2) Dieses Gerät kann jede empfangene Störung akzeptieren, einschließlich Störungen, die einen unerwünschten Betrieb verursachen können.

| USA Lokaler<br>Vertreter | Name des Un-<br>ternehmens | ABP International     | l Inc.      |                     |
|--------------------------|----------------------------|-----------------------|-------------|---------------------|
|                          | Adresse                    | 13988 Diplomat D      | Orive Suite | 180 Dallas TX 75234 |
|                          | Postleitzahl               | 75234                 | E-Mail      | rmesser@abptech.com |
|                          | Kontaktperson              | Herr Robert<br>Messer | Tel.        | 19728311600         |

#### Achtung

Jegliche Änderungen oder Modifikationen, die nicht ausdrücklich vom Empfänger dieses Geräts genehmigt wurden, können die Berechtigung des Benutzers zum Betrieb des Geräts aufheben.

Jegliche Änderungen oder Modifikationen, die nicht ausdrücklich von der für die Einhaltung der Vorschriften verantwortlichen Partei genehmigt wurden, können die Berechtigung des Benutzers zum Betrieb dieses Geräts aufheben.

Dieser Sender darf nicht gemeinsam mit einer anderen Antenne oder einem anderen Sender aufgestellt werden oder in Verbindung mit diesen betrieben werden.

Erklärung zur Strahlungsbelastung: Dieses Gerät erfüllt die FCC-Grenzwerte für die Strahlungsbelastung, die für eine unkontrollierte Umgebung festgelegt wurden. Dieses Gerät sollte mit einem Mindestabstand von 20 cm zwischen dem Strahler und Ihrem Körper installiert und betrieben werden.

Der Betrieb im 5,15-5,25GHz-Band ist auf die Nutzung in Innenräumen beschränkt.

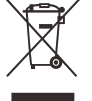

Weitere Aktualisierungen finden Sie unter www.draytek.com.

\* Die für jedes Produkt verwendete externe Stromversorgung ist modellabhängig.

|   |                                       | 1                                                                    | 2                                                                             |
|---|---------------------------------------|----------------------------------------------------------------------|-------------------------------------------------------------------------------|
| Α | Hersteller                            | DVE                                                                  | DVE                                                                           |
| в | Adresse                               | Nr.5, Baogao Rd, Xindian<br>Dist, New Taipei City<br>(23144), Taiwan | Nr. 5, Baogao Rd, Xindian<br>Dist, New Taipei City<br>(23144), Taiwan. R.O.C. |
|   | Madall Pazaishnar                     | DSA-12PF09-12 FUK                                                    | DSA-18PFR-12 FUK                                                              |
|   | Modell-bezeichner                     | DSA-12PF09-12 FEU                                                    | DSA-18PFR-12 FEU                                                              |
| D | Eingangsspannung                      | 100~240V                                                             | 100~240V                                                                      |
| E | Eingangs-Wechselstromfre-<br>quenz    | 50/60Hz                                                              | 50/60Hz                                                                       |
|   | Ausgangsspannung DC                   | 12.0V                                                                | 12.0V                                                                         |
| F | Ausgangsstrom                         | 1.0A                                                                 | 1.5A                                                                          |
| G | Ausgangsleistung                      | 12.0W                                                                | 18.0W                                                                         |
| н | Durchschnittliche aktive<br>Effizienz | 83.3%                                                                | 85.5%                                                                         |
| I | Wirkungsgrad bei niedriger<br>Last 10 | 80.8%                                                                | 83.7%                                                                         |
| J | Leistungsaufnahme bei Null-<br>last   | 0.06W                                                                | 0.07W                                                                         |

\* Informationen zur externen Stromversorgung (Netzteil). Für weitere Aktualisierungen besuchen Sie bitte www.draytek.com.

### Inhaltsverzeichnis

| 1. Inhalt des Pakets                       | 1  |
|--------------------------------------------|----|
| 2. Erläuterung des Panels                  | 3  |
| 3. Einrichtung                             | 6  |
| 4. Anschluss und Konfiguration             | 8  |
| Als Mesh-Node verbinden (im Mesh-Netzwerk) | 10 |
| Als Access Point verbinden                 | 10 |
| 5. Kundenservice                           | 15 |
| Produkt registrieren                       | 15 |
| Firmware- und Tools-Updates                | 15 |

### 1. Inhalt des Pakets

Werfen Sie einen Blick auf den Inhalt des Pakets. Sollte etwas fehlen oder beschädigt sein, kontaktieren Sie bitte sofort DrayTek oder den Händler.

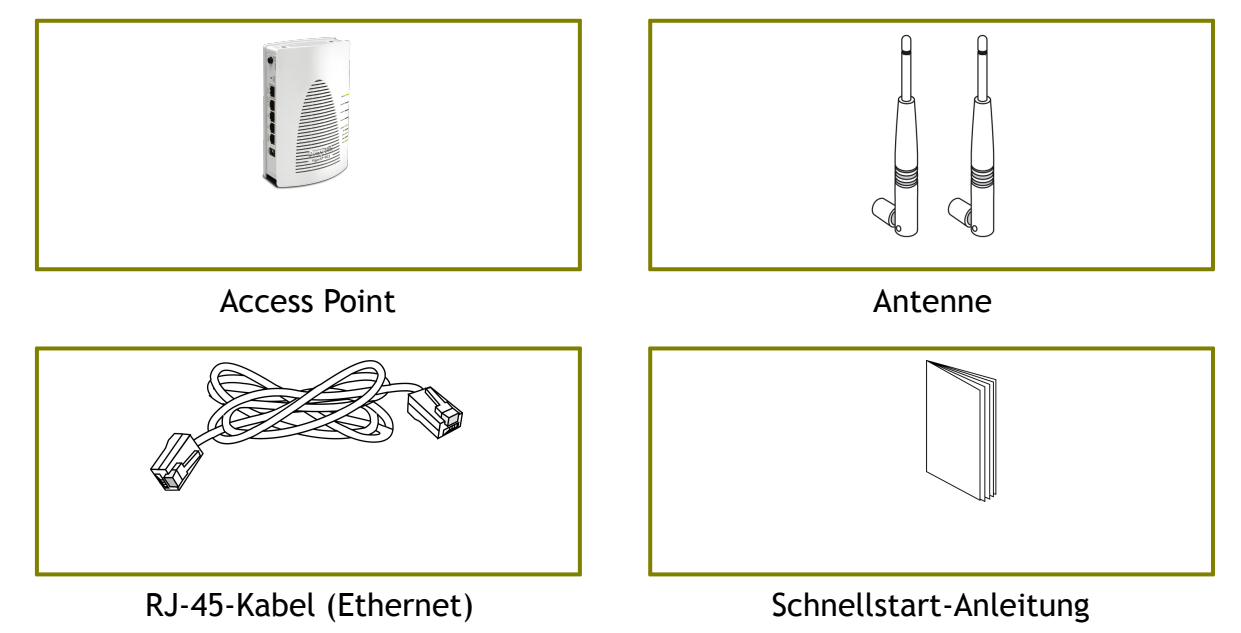

Der Typ des Netzteils hängt von dem Land ab, in dem der AP installiert wird:

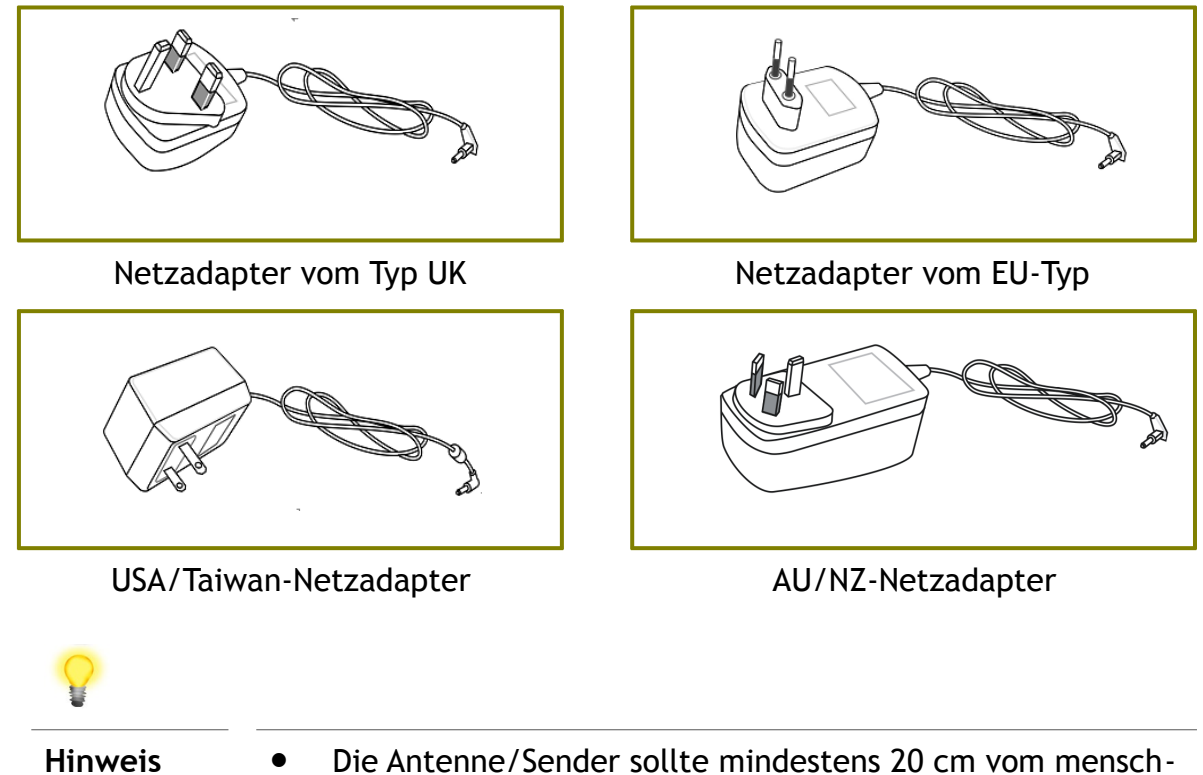

- lichen Körper entfernt gehalten werden.
- Die maximale Leistungsaufnahme beträgt 16 Watt.

### 2. Erläuterung des Panels

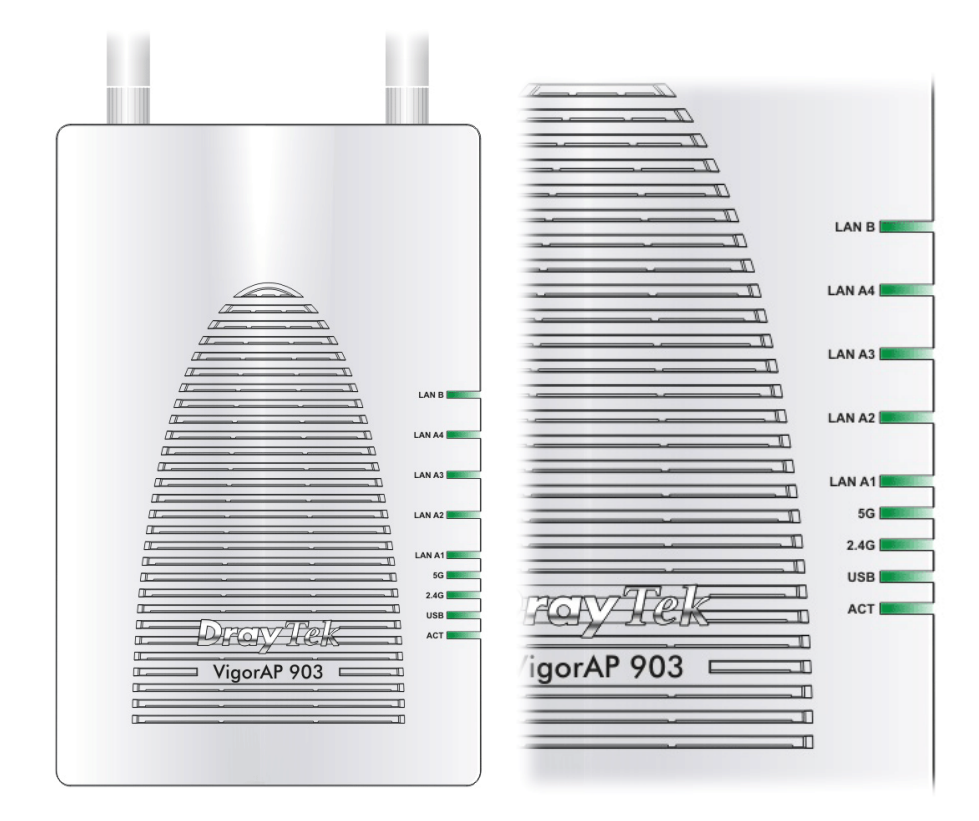

| LED                                   | Status   | Erläuterung                                        |
|---------------------------------------|----------|----------------------------------------------------|
| ACT                                   | An       | Das System ist nicht bereit oder ausgefal-<br>len. |
|                                       | Blinkend | Das System ist bereit und arbeitet nor-<br>mal.    |
| USB                                   | An       | Ein USB-Gerät ist angeschlossen und ak-<br>tiv.    |
|                                       | Blinkend | Daten werden übertragen.                           |
| 2.4G                                  | An       | Die WLAN Funktion ist bereit.                      |
|                                       | Aus      | Die WLAN Funktion ist nicht bereit.                |
| · · · · · · · · · · · · · · · · · · · | Blinkend | Daten werden übertragen (Senden/Emp-<br>fangen).   |
| 5G                                    | An       | Die WLAN Funktion ist bereit.                      |
|                                       | Aus      | Die WLAN Funktion ist nicht bereit.                |
|                                       | Blinkend | Daten werden übertragen (Senden/Emp-<br>fangen).   |

| LAN A1 - A4 | An       | Eine normale Verbindung erfolgt über den entsprechenden Port. |
|-------------|----------|---------------------------------------------------------------|
|             | Aus      | Das LAN ist getrennt.                                         |
|             | Blinkend | Daten werden übertragen (Senden/Emp-<br>fangen).              |
| LAN B       | An       | Eine normale Verbindung erfolgt über den entsprechenden Port. |
|             | Aus      | Das LAN ist getrennt.                                         |
|             | Blinkend | Daten werden übertragen (Senden/Emp-<br>fangen).              |

| <br>                   |                                                                                                    |
|------------------------|----------------------------------------------------------------------------------------------------|
| <br>Schnittstel-<br>le | Beschreibung                                                                                                    |
| WLAN ON/OFF            | <ul> <li>Das Funkband wird entsprechend Drücken<br/>und Loslassen der Taste umgeschaltet /<br/>gewechselt. Zum Beispiel,</li> <li>2.4G (Ein) und 5G (Ein) - in der Vorein-<br/>stellung.</li> <li>2.4G (Aus) und 5G (Ein) - einmal drü-<br/>cken und loslassen.</li> <li>2.4G (Ein) und 5G (Aus) - die Taste<br/>zweimal drücken und wieder loslassen.</li> <li>2.4G (Aus) und 5G (Aus) - die Taste<br/>dreimal drücken und wieder loslassen.</li> <li>2.4G (Aus) und 5G (Aus) - die Taste<br/>dreimal drücken und wieder loslassen.</li> <li>WPS - Wenn die WPS-Funktion über die<br/>Web-Benutzeroberfläche aktiviert ist, drü-<br/>cken Sie diese Taste länger als 2 Sekun-<br/>den. Der AP wartet auf jeden drahtlosen<br/>Client, der sich über WPS mit ihm verbin-<br/>det.</li> </ul> |

| Factory<br>Reset              | Stellen Sie die Standardeinstellungen wie-<br>der her. Verwendung: Schalten Sie den<br>Router ein. Drücken Sie die Taste und hal-<br>ten Sie sie mehr als 10 Sekunden lang ge-<br>drückt. Dann startet der Router mit der<br>werkseitigen Standardkonfiguration neu. |
|-------------------------------|----------------------------------------------------------------------------------------------------|
| LAN B                         | Anschluss für xDSL-/Kabelmodem oder<br>Router.                                                                                                    |
| LAN A4, A3,<br>A2<br>A1 (PoE) | Anschluss für xDSL / Kabelmodem / Com-<br>puter oder Router.<br>LAN A1 wird für die PoE-Verbindung (für<br>die Verwendung in Innenräumen) verwen-<br>det.                                                                                                    |
| PWR                           | PWR: Anschluss für ein Netzteil.                                                                                                    |
| USB                           | Anschluss für ein USB-Gerät (für Tempera-<br>tursensor).                                                                                                    |
| ON<br>COFF                    | Netzschalter.                                                                                                    |

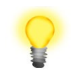

Hinweis

- Aus Sicherheitsgründen sollte das Zubehörset von Kindern ferngehalten werden.
- Entfernen Sie die Schutzfolie vor der Verwendung vom Accesspoint, um die Belüftung zu gewährleisten.

### 3. Einrichtung

Dieser Abschnitt führt Sie durch die Installation des AP.

Für den Anschluss der Hardware beachten Sie die folgenden Schritte, um Ihre Geräte korrekt anzuschließen.

1. Schließen Sie VigorAP 903 über den LAN A-Port des Accesspoints per Ethernet-Kabel an ein xDSL-Modem, einen Router oder einen Switch/Hub in Ihrem Netzwerk an.

Sie können VigorAP 903 auch über eine drahtlose Verbindung mit einem Vigor-Router verbinden. Detaillierte Informationen finden Sie im VigorAP 903-Benutzerhandbuch.

- 2. Schließen Sie einen Computer an einen anderen verfügbaren LAN A-Anschluss an. Vergewissern Sie sich, dass die Subnetz-IP-Adresse des PCs mit der VigorAP-903-Management-IP übereinstimmt, z.B. 192.168.1.X.
- 3. Schließen Sie den Netzadapter an die Wandsteckdose an und verbinden Sie ihn dann mit dem PWR-Anschluss des Accesspoints.
- 4. Schalten Sie VigorAP 903 ein.
- 5. Überprüfen Sie alle LEDs auf der Frontplatte. Die ACT-LED sollte blinken, die LAN-LEDs sollten leuchten, wenn der Access Point korrekt an das xDSL-Modem, den Router oder den Switch/Hub angeschlossen ist.

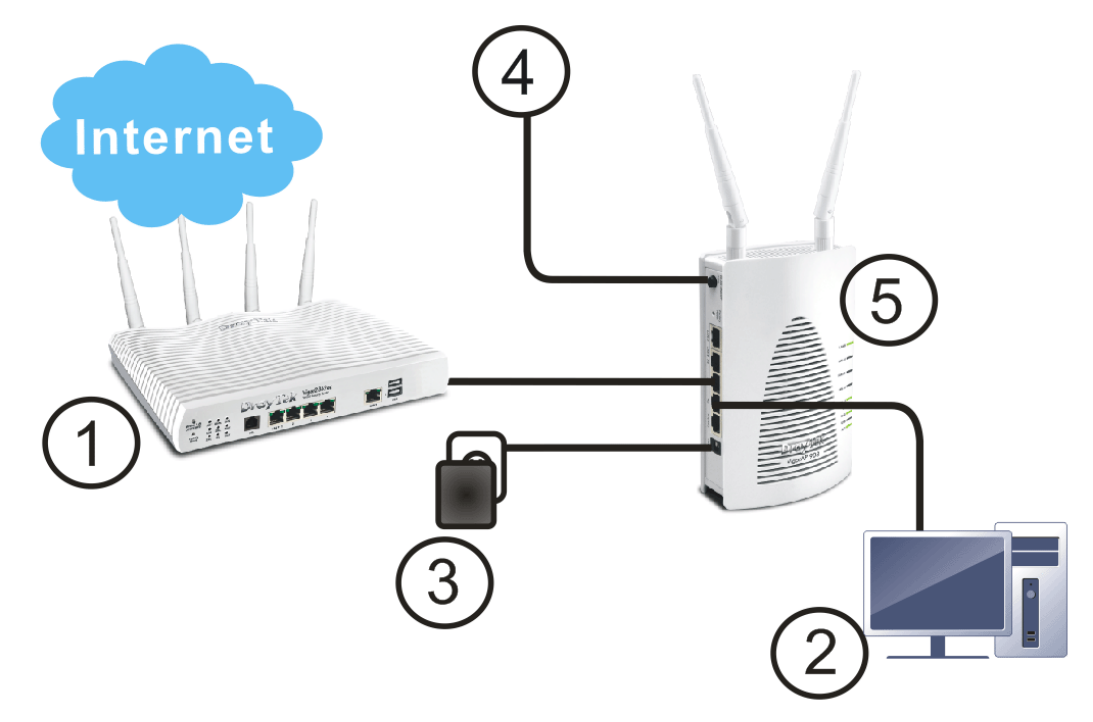

Für die Wandmontage beachten Sie bitte die folgenden Schritte.

- 1. Bohren Sie zwei Löcher in die Wand. Der Abstand zwischen den Löchern soll 80 mm betragen. Der empfohlene Bohrdurchmesser soll 6,5 mm (1/4") betragen.
- 2. Montieren Sie Schrauben in die Wand mit dem entsprechenden Dübeltyp.
- 3. Hängen Sie das VigorAP direkt auf die Schrauben.

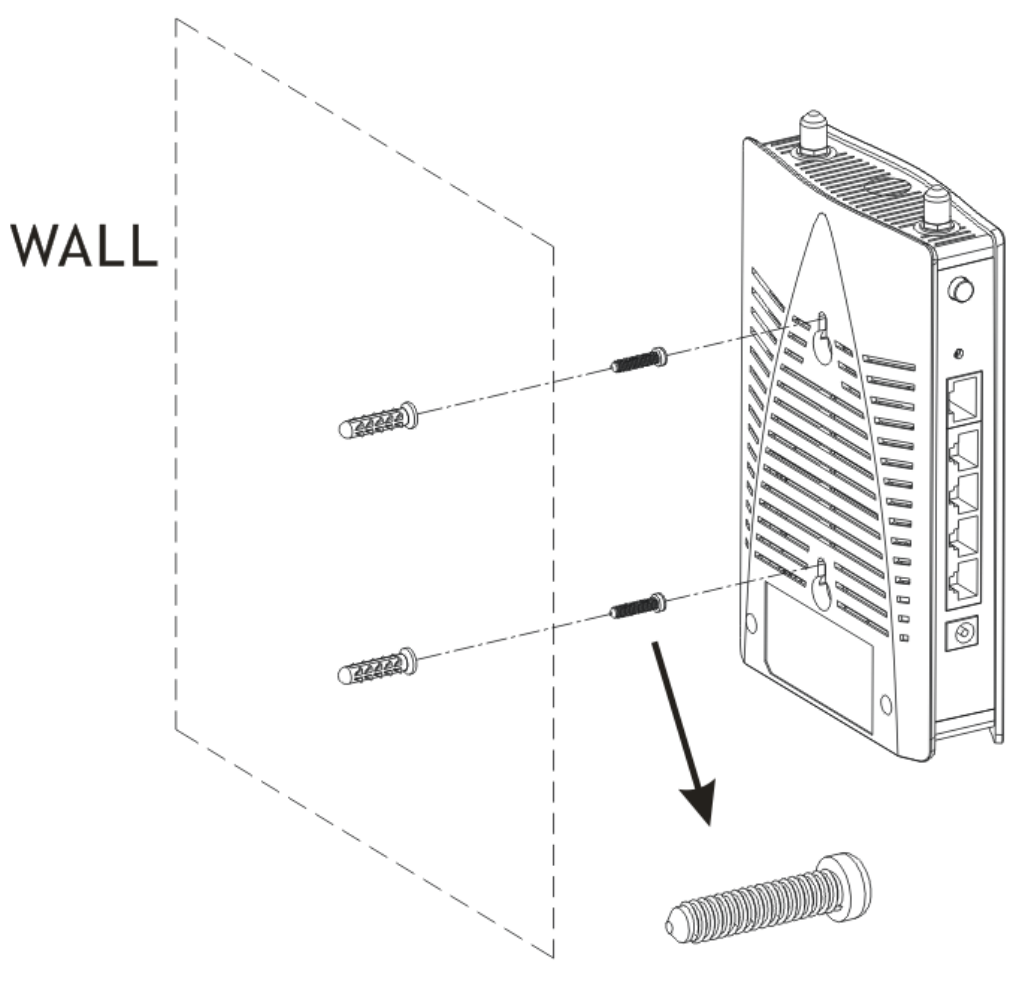

M3.5\*16mm

### 4. Anschluss und Konfiguration

Dieser Abschnitt führt Sie durch die Konfiguration der AP-Einstellungen, um ein drahtloses Netzwerk über einen Webbrowser einzurichten.

- 1. Stellen Sie sicher, dass Ihr PC korrekt mit dem Gerät verbunden ist.
- Öffnen Sie einen Webbrowser auf Ihrem PC und geben Sie http:// 192.168.1.2 ein. Es öffnet sich ein Pop-up-Fenster, in dem Sie nach Benutzername und Passwort gefragt werden. Geben Sie "admin/admin" als Benutzername/Passwort ein und klicken Sie auf Login.

|                               | User Name<br>admin |
|-------------------------------|--------------------|
| <b>Dray</b> Tek<br>VigorAP903 | ••••••             |
|                               | Login              |
|                               |                    |

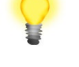

Hinweis

Sie können Ihren Computer entweder einfach so einrichten, dass er die IP dynamisch vom Router erhält, oder Sie können die IP-Adresse des Computers so einrichten, dass sie sich im gleichen Subnetz wie **die IP-Adresse von VigorAP 903** befindet.

- Wenn es keinen DHCP-Server im Netzwerk gibt, hat der VigorAP 903 die IP-Adresse **192.168.1.2**.
- Wenn im Netzwerk DHCP verfügbar ist, erhält VigorAP 903 seine IP-Adresse über den DHCP-Server.
- Wenn Sie sich über ein drahtloses LAN mit dem VigorAP verbinden, können Sie versuchen, über http://vigorap.com auf die Web-Benutzeroberfläche zuzugreifen.

### Als Mesh-Node verbinden (im Mesh-Netzwerk)

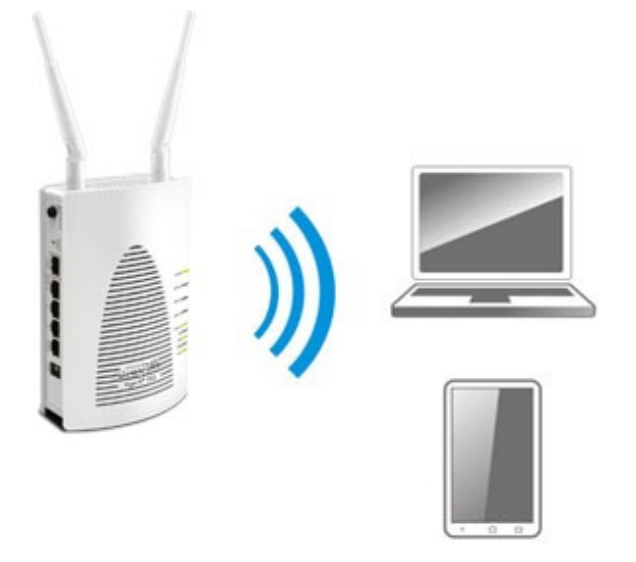

n

Installieren Sie VigorAP an der von Ihnen gewünschten Stelle.

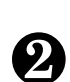

Als Mesh-Node müssen Einstellungen, die sich auf den VigorAP 903 beziehen, von einer entfernten Mesh-Station (z.B. VigorAP 903) innerhalb des Mesh-Netzes konfiguriert werden. Der Benutzer muss den VigorAP 903 über eine Mesh-Station erkennen, um es als Mesh-Node hinzufügen zu können.

### Als Access Point verbinden

Als Access Point muss der VigorAP 903 an einen Router angeschlossen und im AP (Access Point) / Range Extender-Modus konfiguriert werden.

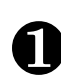

Verbinden Sie VigorAP mit einem Vigor-Router.

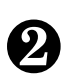

Verwenden Sie ein Twisted-Pair-Kabel mit RJ-45-Steckern an beiden Enden und schließen Sie es an ein Ethernet-Gerät (z. B. Vigor-Router) und den Ethernet-Port von VigorAP an.

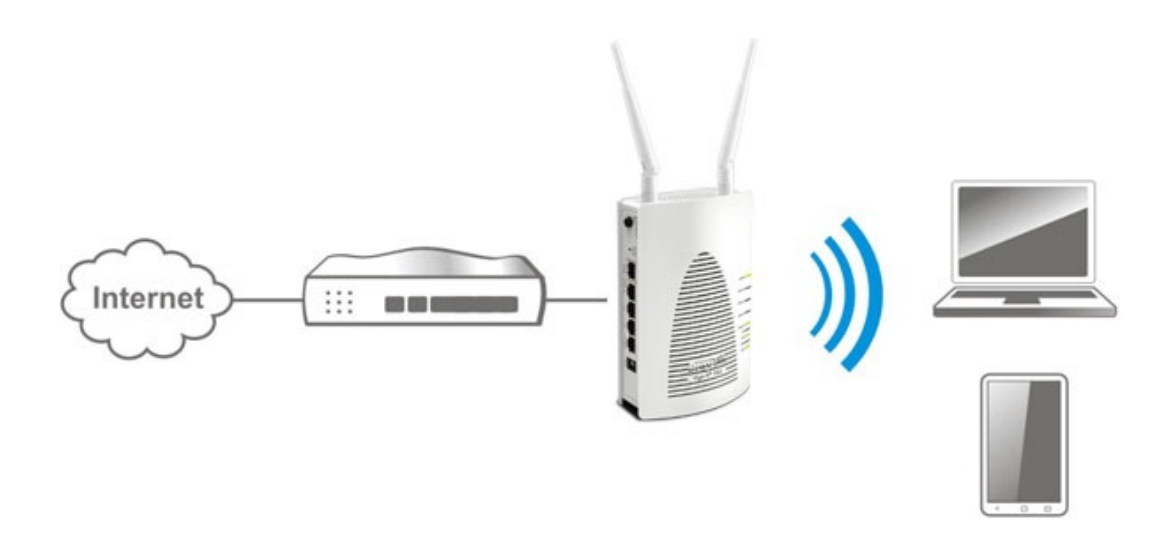

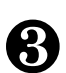

Es gibt zwei Methoden zur Konfiguration von VigorAP.

#### Methode 1:

(a) Öffnen Sie zunächst einen Webbrowser auf Ihrem PC und geben Sie https://192.168.1.2 ein. Es öffnet sich ein Pop-up-Fenster, in dem Sie nach Benutzername und Passwort gefragt werden.

| <b>Dray</b> Tek<br>VigorAP903 | User Name<br>admin<br>Password |
|-------------------------------|--------------------------------|
|                               | Login                          |

(b) Nachdem Sie auf **Anmeldung** geklickt haben, erscheint **der Schnellstart-Assistent** für die Konfiguration der drahtlosen Einstellungen wie folgt.

|                                                  | Operation V<br>Mode St | 2 3 4<br>IFi Admin Finish<br>tup Password                          |  |
|--------------------------------------------------|------------------------|--------------------------------------------------------------------|--|
|                                                  | Operation Mode         | Access Point   Access Point   Mesh Root  Mesh Node  Paper Extender |  |
| Device<br>VigorAP903<br>MAC<br>00:50:7F:F1:91:BC |                        | INTERNET ROUTER AP DEVICE                                          |  |
| Firmware<br>1.3.5                                |                        |                                                                    |  |
| Operation Mode<br>Pure AP                        |                        |                                                                    |  |
| Disable Wizard                                   |                        | Cancel Next Step >                                                 |  |

(c) Folgen Sie den Schritten auf dem Bildschirm, um die Netzwerkverbindung zu beenden.

#### Methode 2:

(a) Verwenden Sie ein Mobiltelefon, um den mit **DrayTek Wireless App** benannten QR-Code zu scannen, um DrayTek Wireless APP herunterzuladen.

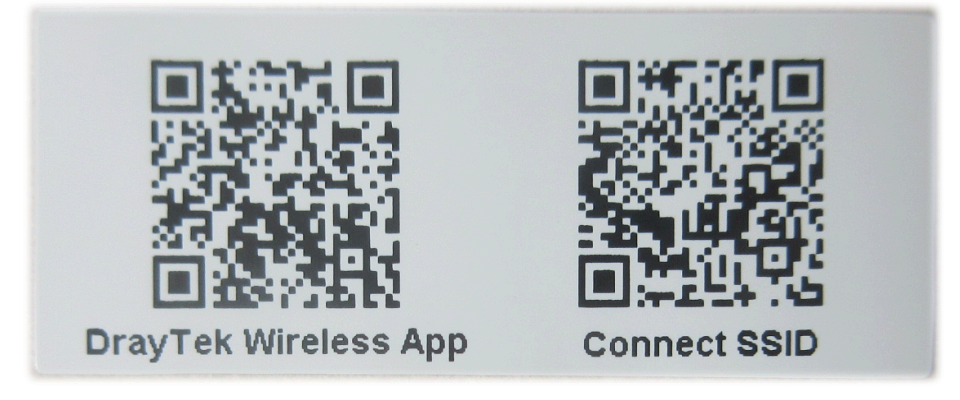

- (b) Öffnen Sie die APP.
- (c) Klicken Sie auf Schnellstart-Assistent. Als nächstes scannen Sie den mit Connect SSID benannten QR-Code. Klicken Sie später auf Verbinden, um auf die APP-Benutzeroberfläche des VigorAP 903 zuzugreifen und das Gerät in den AP- oder Range-Extender-Modus zu versetzen.

| 上午10:07 🌦      | ⓒ 46⊿ ∡ ∎ 68%                     | 上午10:07 😓                                                   | <sup>(</sup> ) <sup>46</sup> <sub>4</sub> ∎ 68% |
|----------------|-----------------------------------|-------------------------------------------------------------|-------------------------------------------------|
|                |                                   | Connect VigorA                                              | AP to Setup                                     |
|                | <b>Dray</b> <i>Tek</i><br>Welcome | or                                                          | X                                               |
| Dra            | ayTek Wireless                    | Search                                                      | Scan                                            |
| <b>)</b> Check | WiFi and Search Again 🗸 🗸         | SSID                                                        |                                                 |
| Admin          |                                   | Password                                                    |                                                 |
| admin          |                                   |                                                             | 0 / 20                                          |
| Password       |                                   | Mixed(WPA+WPA2)/PSK                                         | <u> </u>                                        |
|                |                                   | Connec                                                      | pt                                              |
|                | Login                             | Cance                                                       |                                                 |
| C              | Quick Start Wizard                | i If you had connect the AP by first(forget configuration). | other way please delete                         |
|                |                                   |                                                             |                                                 |
|                |                                   |                                                             |                                                 |
|                |                                   |                                                             |                                                 |
|                |                                   |                                                             |                                                 |

### 5. Kundenservice

Wenn das Gerät trotz mehrerer Versuche nicht richtig funktioniert, wenden Sie sich bitte sofort an Ihren Händler/DrayTek, um weitere Hilfe zu erhalten. Bei Fragen wenden Sie sich bitte per E-Mail an "support@draytek.de".

#### **Produkt registrieren**

Die Web-Registrierung wird bevorzugt. Sie können Ihren Vigor-Router über http://www.draytek.com registrieren.

#### **Firmware- und Tools-Updates**

Aufgrund der kontinuierlichen Weiterentwicklung der DrayTek-Technologie werden alle Router regelmäßig aktualisiert. Bitte konsultieren Sie die DrayTek-Website für weitere Informationen über die neueste Firmware, Tools und Dokumente.

http://www.draytek.de

| GPL-Hin-<br>weis | Dieses DrayTek-Produkt verwendet Software, die teilweise oder<br>vollständig unter den Bedingungen der GNU GENERAL PUBLIC LI-<br>CENSE lizenziert ist. Der Autor der Software gibt keine Garantie.<br>Auf DrayTek-Produkte wird eine beschränkte Garantie angeboten.<br>Diese beschränkte Garantie deckt keine Software-Anwendungen<br>oder Programme ab. |
|------------------|----------------------------------------------------------------------------------------------------|
|                  | Zum Herunterladen der Quellcodes besuchen Sie bitte                                                                                                    |
|                  | http://gplsource.draytek.com                                                                                                    |
|                  | GNU ALLGEMEINE ÖFFENTLICHE LIZENZ:                                                                                                    |
|                  | https://gnu.org/licenses/gpl-2.0                                                                                                    |
|                  | Version 2, Juni 1991                                                                                                    |
|                  | Bei Fragen wenden Sie sich bitte an den technischen Support von<br>DrayTek unter support@draytek.com. Weitere Informationen erhal-<br>ten Sie unter support@draytek.com.                                                                                                    |